## نم Smart Net Total Care ل تانايبلا ريفوت عمجم لالخ NetFormX عمجم ل

مث اهعيمجتو كب ةصاخلا زاهجلاو درجلا تانايب فاشتكا ةيفيك دنتسملا اذه حضوي .NetFormX DesignXpert قيبطت ربع ™Cisco Smart Net Total Care ةباوب ىلإ اهليمحت

NetFormX DesignXpert تنك اذإ Smart Net Total Care. تنك اذا عيمجتلا تارايخ دحأ وه Smart Net Total Care. تنك اذا <u>تارايخ</u> دنتسم ىلإ عجرا ،كل ةرفوتملا ىرخالا عيمجتلا تارايخ لوح ديزملا ةفرعم يف بغرت تامولعملا نم ديزم ىلع لوصحلل <u>قزمجالاا تانايب عيمجت</u>.

ضرعل <u>Cisco Smart Net Total Care عم NetFormX DesignXpert نارتقا</u> ويديف عجار :**حيملت** يمقر قيسنتب دنتسملا اذه يف ةحضوملا تايلمعلا

## ةيساسألا تابلطتملا

NetFormX قيبطت نأ اهدافم تاضارتفا عم دنتسملا اذه يف ةدراولا تامولعملا ريفوت متي فرعم كيدل هنأو ،كب صاخلا زاهجلا ىلع (NetFormX Discovery وأ DesignXpert) لعفلاب تبثم نلف ،ايلاح تابلطتملا هذه فوتست مل اذإ .قيبطتلا لخاد حيحص لكشب ددحملا Cisco فاشتكالا جارخإ جئاتن ليمحت وأ يئاهن مدختسم باسحب فاشتكالا ءارجإ قافرا نم نكمتت حاجنب

دنتسملا اذه يف ةحضوملا تايلمعلل ريضحتلا لجأ نم ةجاحلا بسح تاءارجإلا هذه لمكأ

- ل<u>يجست</u> ةحفص ىلإ لقتناف ،دعب ەيلع لوصحلاو Cisco فرعم ليجستب مقت مل اذإ .ةحضوملا ةيلمعلا لمكأو Cisco
- ل<u>ېېلد</u> ىلإ عجراف ،NetFormX عمجمل يساسألا تيبثتلا يف ةدعاسم ىلإ ةجاحب تنك اذإ م<u>دختسم NetFormX DesignXpert</u> م<u>دختسم</u>.

## Cisco ىلإ اەليمحتو اەعيمجتو تانايبلا فاشتكا

تانايبلا ليمحت مث ،كب صاخلا نوزخملا عيمجتو ،ةكبش فاشتكا دادعإل تاوطخلا هذه لـمكأ يلإ Cisco:

:**غراف عورشم** قوف رقنا مث ،**ةكبشلا فاشتكا** قوف رقناو ،DesignXpert ليغشتب مق .1

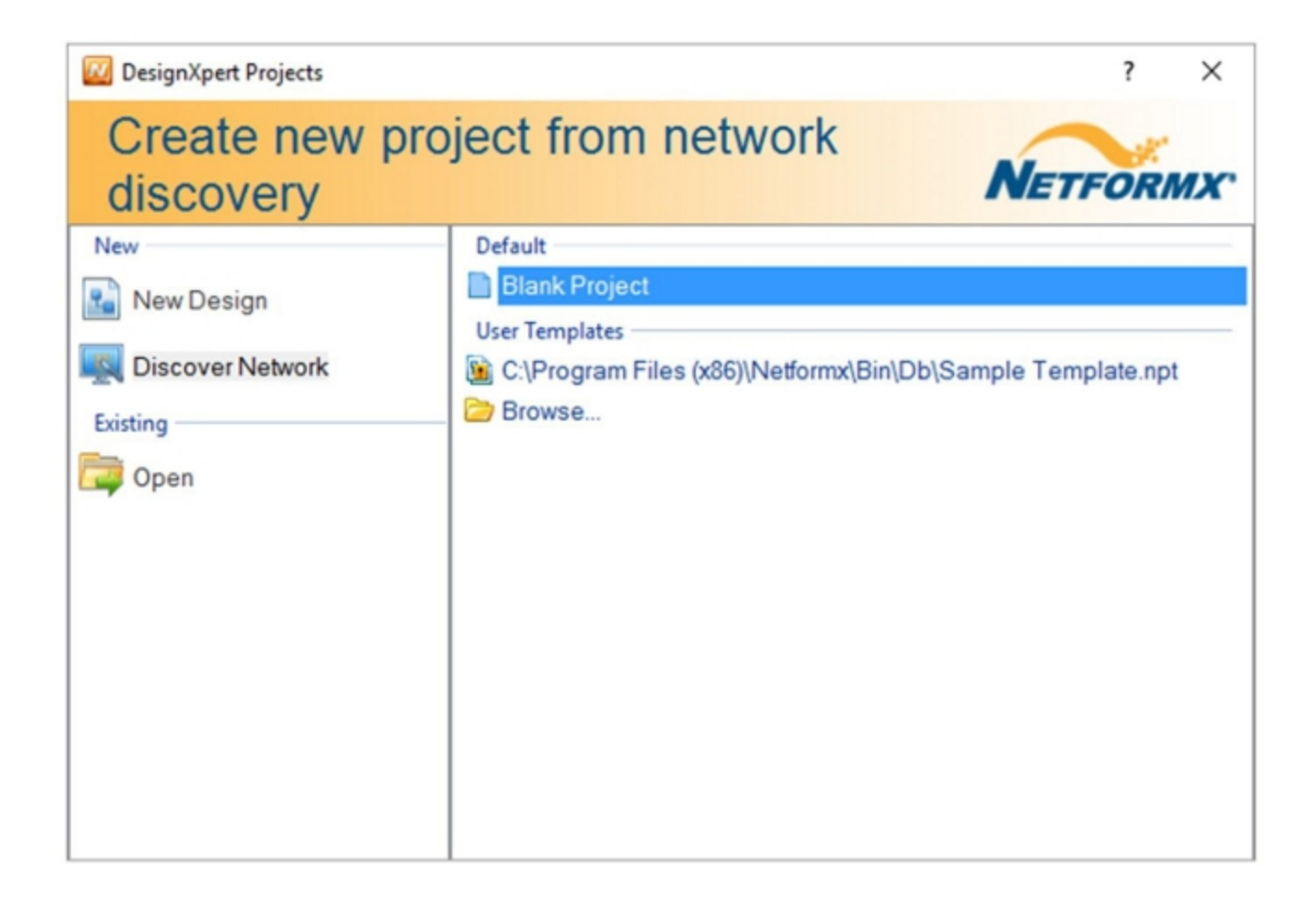

تادادعإل ةيضارتفالا ةمجاولا رمظت .**قفاوم** قوف رقنا مث ،كعورشمل امسا لخدأ .2 فاشتكا

| a Netformx Discovery                                                                                                    |                          |                        | - 🗆 ×            |
|----------------------------------------------------------------------------------------------------|--------------------------|------------------------|------------------|
| File View Discover Help                                                                                                    |                          | 🧬 Settings 🛄 Result    | is 🚵 Log Reports |
| Configure Netformx Discove                                                                                                  | ry Settings              |                        |                  |
| Network to Scan:                                                                                                    | Scan options: Full scan  |                        |                  |
| Sent 19210011 2 hor/s)                                                                                                    | SNMPv1                   |                        |                  |
| Seed: 132.160.1.1, 2 https://                                                                                               | SNMPv2c                  |                        |                  |
|                                                                                                    | SNMPv3                   |                        |                  |
| Additional Addresses:                                                                                                    | Teinet                   |                        |                  |
|                                                                                                    | SSH                      |                        |                  |
|                                                                                                    | CLI Query                |                        |                  |
|                                                                                                    | Cisco SmartAdvisor (CSA) | e import               |                  |
|                                                                                                    | Import Options:          |                        |                  |
| SNMPv3 Telnet SSH CLI Query Cisco SmartAdvisor (CSA) Import Options: Excluded Addresses: Mode: Review results before import |                          |                        |                  |
|                                                                                                    | Scope: User Defined      |                        |                  |
|                                                                                                    |                          |                        |                  |
|                                                                                                    |                          |                        |                  |
|                                                                                                    |                          |                        |                  |
|                                                                                                    |                          |                        |                  |
| Ready to discover                                                                                                    |                          | Elapsed time: 00:00:00 |                  |

بسح تادادعإلا رييغتب مق .ةقبطم ةيضارتفا تادادعإ رصانعلا ضعبل نوكي دق .3 ةكبشلا دادعإ عم قباطتت ثيحب ةجاحلا. 4. نيوكت ةذفان رەظتو ،NetFormX فاشتكا تادادعا ةشاش يف **نيوكت** ىلع رقنا .4 فصي نأ ناسل اذه كل حمسي .ةكبشلا بيوبت ةمالع ضرعت عم NetFormX فاشتكا :ةيلمع فاشتكا نم قاطنو ،نيتماعد نيب ةحسف ،ةيادبلا ةطقن

| SIWOIK | SNMP Telnet/SSH                                  | Cisco Specific Scan Options Import                                         |             |
|--------|--------------------------------------------------|----------------------------------------------------------------------------|-------------|
|        | Seed Router                                      |                                                                            |             |
|        | IP address:                                      | Hops: 10.10.10.1, 2 ho                                                     | op(s)       |
|        | 10 . 10 . 10 . 1                                 | 2 🔹                                                                        | $\nabla$    |
|        |                                                  |                                                                            | ×           |
|        |                                                  |                                                                            | ~           |
|        | Include Addresses / Su                           | onets                                                                      |             |
|        | Range start:                                     | Range end:                                                                 |             |
|        | 1 A. A. A.                                       | · · · · · · · · · · · · · · · · · · ·                                      |             |
|        | Subnet:                                          | Mask:                                                                      |             |
|        |                                                  | · · · · · · ·                                                              |             |
|        | Advanced IP range                                |                                                                            | [23.5]      |
|        |                                                  | ₽                                                                          | $\times$    |
|        |                                                  |                                                                            |             |
|        | Exclude Addresses / Su<br>Pages start:           | Bases and                                                                  |             |
| _      | Nange start.                                     | Kange end.                                                                 |             |
|        | Charles                                          | · · · · ·                                                                  |             |
|        | Subnet:                                          |                                                                            | ×           |
|        |                                                  |                                                                            | ~           |
|        | Note : In case of a con<br>exclude addresses wil | radiction between entries in the Include and Exclud<br>I not be discovered | e list, the |
|        |                                                  |                                                                            |             |

لبق اهفاشتكا كشو ىلع تنأ يتلا ةئيبلا نع ةيفاك ةفرعم دوجو نم دكأت :**قظحالم** ةجلاعم تقو لوط تانيمخت وأ تاضارتفا يأ نع جتني دق ثيح ،تادادعإلا هذه نيوكت ةلشاف فاشتكا تايلمع وأ فاشتكالا.

5. قيبطتلا ىلا ةئيبلا تفصو in order to قويرط نانثا اذه نم دحاو ترتخا:

فاشتكال ةيادبلا ةطقن ،مسإلا ريشي امك ،يلوألا هجوملا نوكي .روذبلا مجوم ددح ددع ددجي .فاشتكالا ةيلمعل ىلوألا لاصتالا ةطقن وه يلوألا هجوملا .هسفن ةكبشلا .روذبلا هجوم نم فاشتكالا اهاقلتي يتلا ةيعرفلا ةكبشلا تالقن ددع تازفقلا قاطنلاو فاشتكالا ةيادب ةطقن ءاشنإب تاوطخلا ددعو يلوألا هجوملا موقي ،كلذل مصاخلا ىرخألا لودجلا تامولعمو هيجوتلا فاشتكالا مدختسي .لماكلاب ةيلمعل ماعلا نيوعت لجأ نم تاوطخلا ددعب دحت يتلاو ،فاشتكالا مدختسي .لماكلاب ةيلمعل ماعلا نيوي تل م توطخلا تامولعمو هيجوتلا فاشتكالا مدختسي .لماكلاب تيالموتي المالا يون تريا المالال وذبلا المالال مالال مراعلا المالال وذبلا هجوم المالال وذبل المالال المالال المال المالال المالال المالال المالال المال المال المال المال المالال المالال المالال المالال المال المال المال المال المال المالال المال المال المال المالال المالال المالال المالال المالال المالال المالال المالال الماليا المالال المالال المالال المالال المالال المالال المالال المالال المالال المالال الماليال المالال المالال المال

لكشب يناثلا بولسألا ددحي .**قاطن مادختساب فاشتكالا ءارجإ قاطن فيرعتب مق** ةيادبلا طاقن طبضب موقت .ددحم قاطن ءاشنإل ةياهنلاو ةيادبلل IP نيوانع حيرص قاطنلاا داز املك ،ىرخأ ةرم .ددحملا قاطنلا لالخ نم ةيلمعلا ليغشت متيو ،ةياهنلاو امإ حرتقن ،ةريبكلا تاكبشلل ةبسنلاب .فاشتكالاا ةيلمع تلاط املك ،ماعلا لالخ نم وأ ،IP تاقاطن تافصاوم ربع رغصأ ءازجأ ىلإ يسيئرلاا ءارجإلاا ميسقت مجح ليلقت ىلع داعبتسالا رايخ دعاسي نأ نكمي امك .*ءانثتسالا* رايخ مادختسإ ناونع لوح ةيفاضإ تامولعم بلطتي هنكلو اهسفن فاشتكالاا ةيلمع قاطنو .كيدل تامولعملا ةينقت مسق لبق نم هيلع صوصنم وه امك ،ةكبشلا

6. الأي المات المات المات المات المات المات المات المات المات المات (SNMP المات المات (SNMP المات المات المات (S

| Netformx Disco                                      | very Configuration               |          |              |             |               |          |
|-----------------------------------------------------|----------------------------------|----------|--------------|-------------|---------------|----------|
| Network SNMP Te                                     | Inet/SSH Cisco Spe               | cific So | an Options   | Import      |               |          |
| Global Settings<br>Retries:                         | 2                                | Timeo    | ut (ms): 400 | 0 🗘         |               |          |
| O SNMPv1 ●<br>SNMP v1/v2c                           | SNMPv2c O SN                     | MPv3     |              | SNMP Creden | tials         |          |
| Community string                                    | netfor                           |          |              |             |               |          |
| SNMP V3                                             |                                  |          |              | netfor, v2o | : (Read-only) | *<br>*   |
| Authentication:                                     | None 🗸 🗸                         |          |              |             |               |          |
| Password:<br>Encryption:                            | None $\sim$                      |          |              |             |               |          |
| Security phrase:                                    |                                  | 1        |              |             |               | $\sim$   |
| <ul> <li>Read only</li> <li>Read / Write</li> </ul> | Use Get-Bulk<br>Max bulk size 50 | ¢        |              |             |               | ~        |
|                                                     |                                  |          |              |             |               |          |
|                                                     |                                  |          |              |             | C             | K Cancel |

بجي .كتكبش لخاد ةمدختسملا SNMP تادادعإ لوح ةيفاك ةفرعم دوجو نم دكأت :**قظحالم** لسالس كيدل نوكي نأ بجيو ،ةزهجألا اهمعدت يتلا SNMP لوكوتورب عاونأ فرعت نأ عمجل SNMP لوكوتورب فاشتكالا ةيلمع مدختست .قنرتقملا "قءارقلا" عمتجم ليصافت ديدحت ىلإ جاتحت دق ،SNMPv3 مادختساب .زاهجلا ىوتسم ىلع تامولعم مسق لبق نم اهقيبطت مت اذإ نامألا ةرابع ىلإ ةفاضإلاب ،ريفشتلاو ةقداصملا .

ةزهجأل (Secure Shell (SSH و Telnet دامتعا تانايب لخدأ مث ،**Telnet/SSH ق**وف رقنا .7 ةكبشلا:

|                   | alast /CCU  |                |                     |                  |     |            |
|-------------------|-------------|----------------|---------------------|------------------|-----|------------|
| twork SNMP        | einet/55H   | Cisco Specific | Scan Options Import | t                |     |            |
| Settings          |             |                |                     |                  |     |            |
| Protocol usage of | order:      |                |                     |                  |     |            |
| Telnet            |             | <u> </u>       | Retries:            | 4                |     |            |
| SSH               |             | V              | Timeout (ms):       | 3000             |     |            |
|                   |             |                | rincout (ma).       |                  |     |            |
| Login Settings    |             |                |                     | in (noisile and) |     |            |
| Username:         | admin       |                | adm                 | in (privilegea)  |     |            |
| -                 |             |                |                     |                  |     | V          |
| Password:         | ••••        | ••             |                     |                  |     |            |
| Enable password   | d: ••••     | ••             |                     |                  |     |            |
|                   |             |                |                     |                  |     | X          |
| Options           |             |                |                     |                  |     |            |
| Query device      | s using Tel | net/SSH        |                     |                  |     |            |
| Customize Co      | mmands      |                |                     |                  |     |            |
| 0051011120 000    | mindrido    |                |                     |                  |     |            |
|                   |             |                |                     |                  |     |            |
|                   |             |                |                     |                  |     |            |
|                   |             |                |                     |                  |     |            |
|                   |             |                |                     |                  |     |            |
|                   |             |                |                     |                  | 01/ | <b>C</b> 1 |

نيبسانملا SSH و Telnet رورم ةملكو مدختسم مسا كيدل نوكي نأ بجي :**قظحالم** CLI تاملاكم ءارجإب فاشتكالا ةيلمع موقت ثيح ،ةئيبلل امەفيرعت مت نيذللاا ةزهجألا عيمج نم CLI تامولعم عيمجتو.

8. قيقدت (cisco ، تَنْيَع كُلُذْ دَعَبُوْ ، cisco **كُلُذْ دَعَبُوْ ، L enable cisco SmartAdvisor** (CSA) تَنْ قَوْدَتَص

| Netf    | ormx Dis   | scovery Confi  | guration       |              |                              | ×  |
|---------|------------|----------------|----------------|--------------|------------------------------|----|
| letwork | SNMP       | Telnet/SSH     | Cisco Specific | Scan Options | Import                       |    |
| Config  | guration F | iles           |                |              |                              |    |
|         | ownload    | Cisco configu  | ration files   | Save to:     | C:\Users\marshalle\Documents |    |
|         | Using:     |                |                |              |                              |    |
|         | Teln       | et/SSH         |                |              |                              |    |
|         |            | P/SNMP         |                |              |                              |    |
|         | R          | letries:       | 2 🌲            |              |                              |    |
|         | Т          | imeout (ms):   | 3000 ‡         |              |                              |    |
|         | Scope:     |                |                |              |                              |    |
|         | All de     | evices         |                |              |                              |    |
|         | O Sele     | cted devices:  |                |              |                              |    |
|         |            |                |                |              | ×                            |    |
| Settin  | gs         |                |                |              |                              |    |
|         | etrieve I  | P phones conf  | iguration      |              |                              |    |
| E       | nable Ci   | sco SmartAdvi  | isor (CSA)     |              |                              |    |
| Brand   | Protectio  | on             |                |              |                              |    |
|         | ollect Br  | and Protection | Data           |              |                              |    |
|         |            |                |                |              | OK Carr                      | el |

*نيوكت دادرتس*إ وأ Cisco *نيوكت تافل*م *ليزنت* رايخ نيكمتل ابولطم تسل :**قظحالم** هذه نيكمت ترتخأ اذإ .Cisco فاشتكال ةيسايق ليلحتو ليمحت ةيلمع ءارجإل *IP فتاوه* يذلا يلحملا زاهجلا ىلإ ةكبشلا زاهج نيوكت فلم لك ليزنت متيسف ،تارايخلا نيوكتلا تافلم عيمجتل ءارجإلا اذه مادختسإ كنكمي .فاشتكالاا ةيلمع لغشي لوطأ فاشتكا ةيلمع ىلإ يدؤي هنكلو ،يطايتحالاا خسنلاا ضارغال

: (الجبغرل المراجع المان عنه المراجع المراجع المراجع المراجع المراجع المراجع المراجع المراجع المراجع المراجع ال

| a recome biscovery configuration                                                                                                    |                                                                                                |  |
|----------------------------------------------------------------------------------------------------|------------------------------------------------------------------------------------------------|--|
| Network SNMP Telnet/SSH Cisco Specific                                                                                                    | Scan Options Import                                                                            |  |
| Scan Mode<br>Quick scan (routers only)<br>Full scan:<br>Discover physical links<br>Discover VLANs<br>Discover advanced port settings<br>Ping Settings<br>Retries:<br>1<br>Timeout (ms):<br>4000 | Resolve names     Use WMI Discovery     Windows Domain Credentials     Username:     Password: |  |
| Advanced >>                                                                                                    |                                                                                                |  |

نإف كلذل ،NetFormX ب ةصاخ هذه بيوبتلا ةمالع يف ةدوجوملا تارايخلاا :**قظحالم** تادادعإلا رثؤت ال .NetFormX ريراقتلا دادعا صئاصخ ىلع طقف رثؤت طبضلا تايلمع تادادعإلا رثوت ال .Cisco يلإ فاشتكالا ليمحت تايلمع ىلع

ليمحت تاءارجإ فاشتكال يلامجإلاا تقولاا ليلقتو نيسحت يف بغرت تنك اذإ :**حيملت** Cisco *تاكبش فاشتكا* وأ ،*ةيداملا طباورلا فاشتكا* نيكمتب مقت الف ،طقف Cisco *ليلحت* مادختسإ اضيأ بنجت .رايخلا *ةمدقتملا ذفنملا يوتسم تادادعإ فاشتكا* وأ WMI.

:ةبغرلا بسح تارايخلا طبضب مق مث ،**جارداٍ** رقنا .10

| - moort                                     | Cinco Constin        | Talast /CCLL                            | CNIMD               | Mahuada |
|---------------------------------------------|----------------------|-----------------------------------------|---------------------|---------|
| s mpor                                      | Cisco Specific       | Terret/33H                              | SIMME               | VELWOIK |
| covery Data                                 |                      |                                         | t Options           | Import  |
| behavior when previous discovery            |                      | ort:                                    | ces to imp          | Devic   |
| r imports already exist:                    |                      |                                         | II devices          | A       |
| e existing data with discovered data        |                      | es only                                 | NMP devi            | OS      |
| in case of contradiction                    |                      | es:                                     | elected ty          | OS      |
| newly discovered devices on drawing margins | n-SNMP               | rs<br>hes & Hubs<br>rs<br>stations & no | Rout Swit Serv Worl |         |
| ing Devices By                              |                      | devices only                            | ment course         |         |
| me, MAC Address, IP Address                 |                      | -And in the                             | nport new           |         |
| me, IP Address, MAC Address                 | ary                  | atter discove                           | uto-impor           |         |
|                                             | gie drawing<br>tings | nced port set                           | nport dev           |         |
|                                             |                      |                                         |                     |         |
|                                             | tings                | nced port se                            | nport adv           |         |

اردق رفوتو ،NetFormX ب هذه بيوبتلا ةمالع يف ةدوجوملا تارايخلا قلعتت :**قظحالم** ةصاخلا تانايبلا NetFormX اهب جلاعت يتلا ةقيرطلا يف قيقدلا مكحتلا نم ربكأ تايلمع ىلع انه تادادعإلا رثؤت ال .ةحجان فاشتكا ةيلمع نم ءاهتنالا دعب اهريراقتب دايمحت

ا.نراق دادعإ ةيلمع NetFormDiscovery لا يل تعجر ok in order to ققطقط.

تمق يتلاا تارايخلل ةيئاهن ةعجارمب NetFormX فاشتكا تادادعإ راطإ كبلاطي :**قظحالم** اهنيوكتب.

ذيفنتل (*نيوكت* قوف) يولعلا طيرشلا يف ريغص رضخا*ً ليغشت* رز قوف رقنا .12 فاشتكالاا:

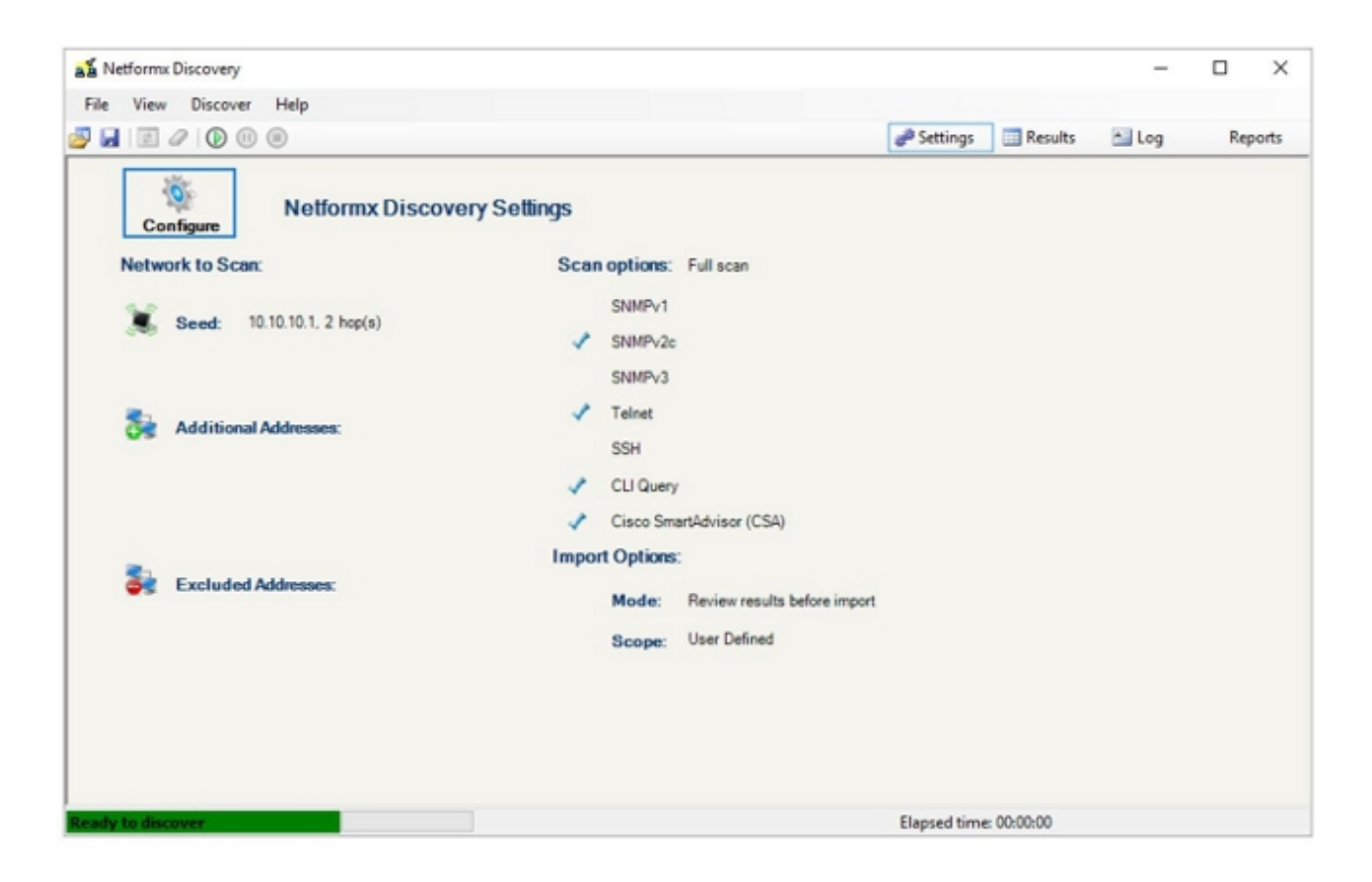

ةبقارمل يولعلا طيرشلا نم نميألا بناجلا نم برقلاب **ليجست** قوف رقنا :**حيملت** فاشتكالا ةيلمع.

:جاتنإلا تعجار in order to متي ةيلمع فاشتكإلا دعب ok ققطقط .13

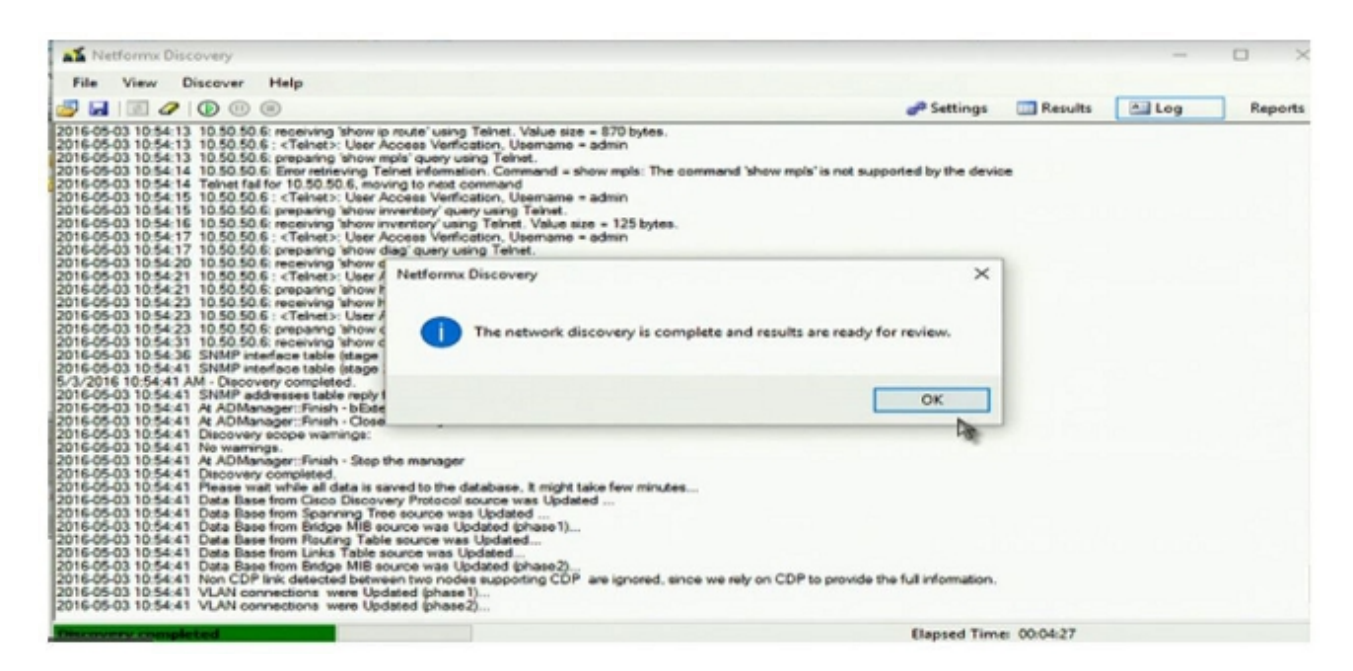

ضرعي يذلاو ،ةكبشلل يطيطختلا مسرلا رهظي ،كب ةصاخلا ةعجارملا لامتكا دعب فاشتكالا ةيلمع اهتعمج يتلا تانايبلا حضوي امسر:

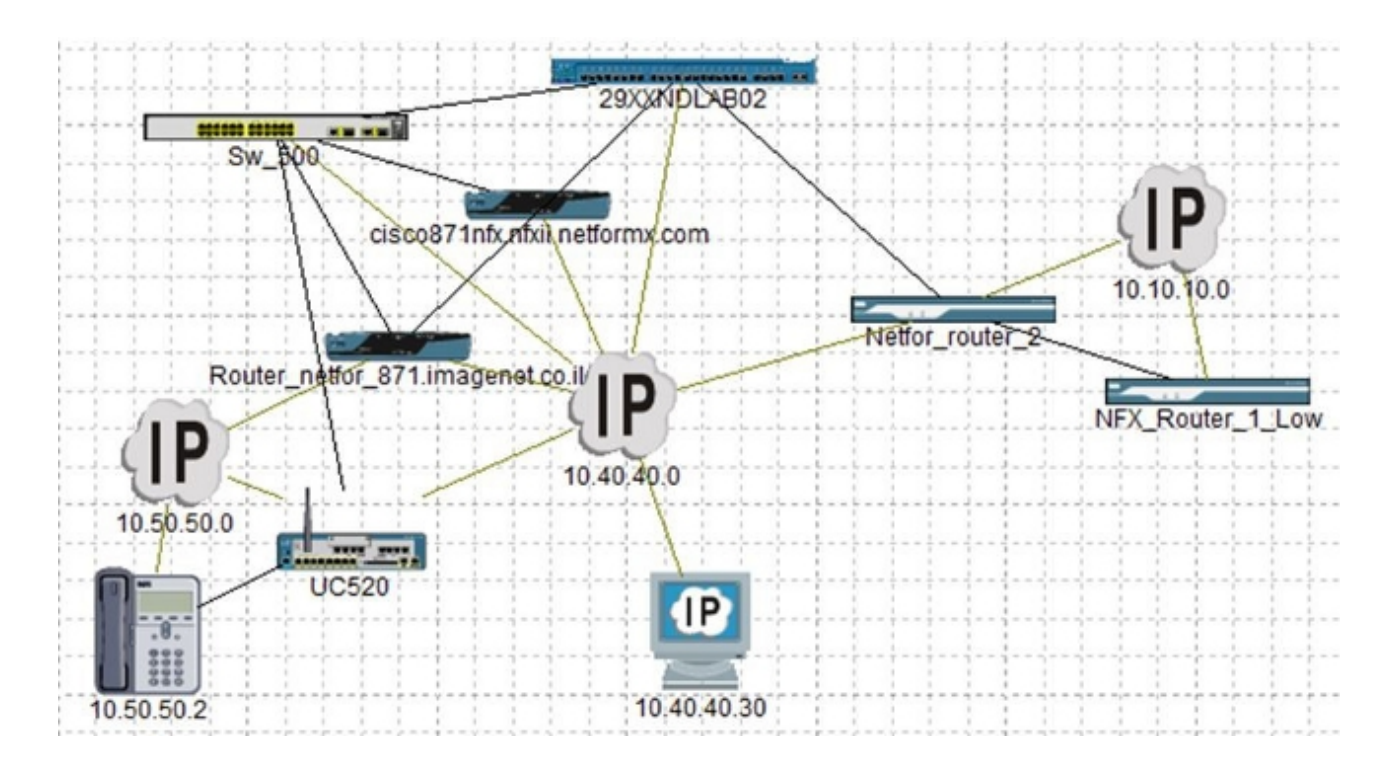

14. اي كتامولعم ليمحتل زهاج تنأو ،*ميمصتلا* بيوبتلا ةمالع ىلإ عجرا .14

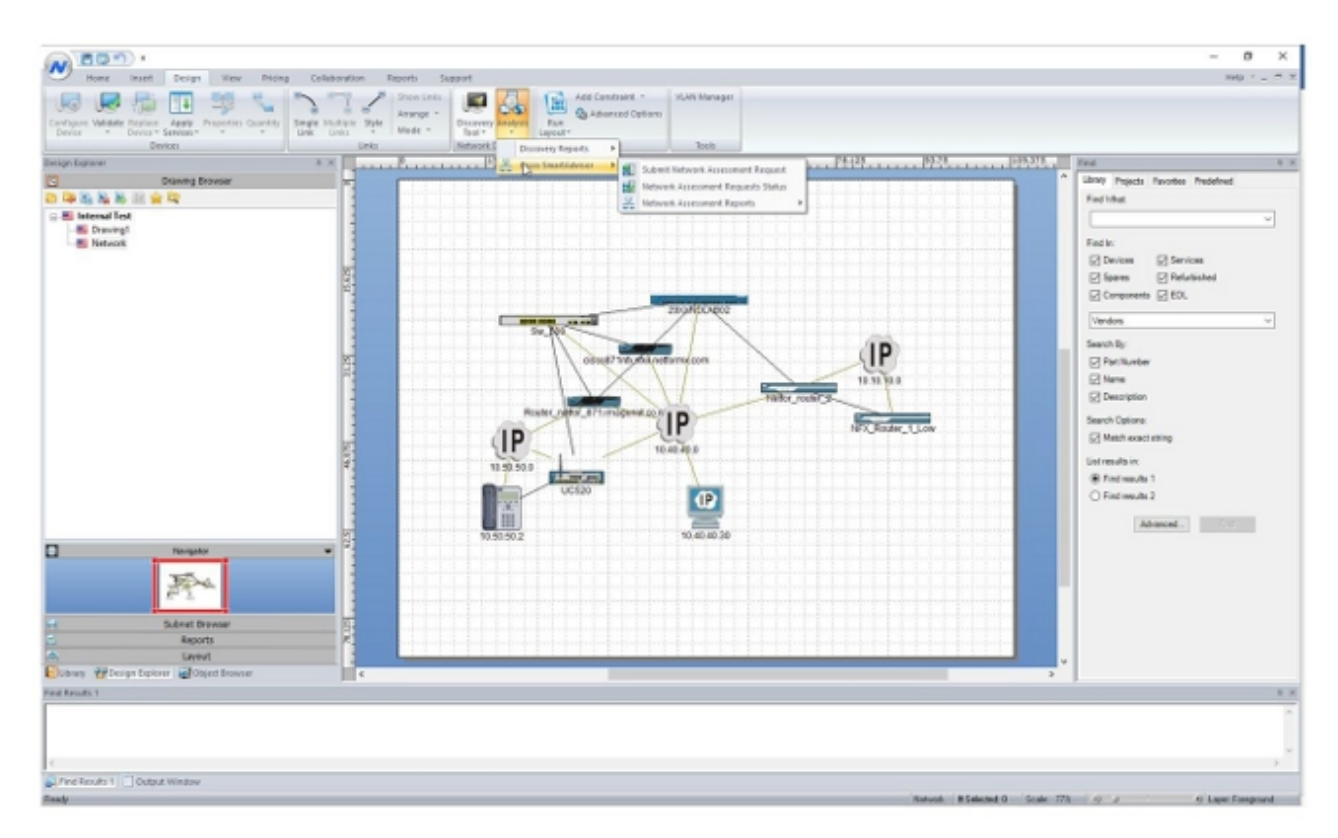

القتنا .15 **ليلحتاا** ىل لوتنا .15 **Cisco Smart Advisor < ليلحتال** علي لقتنا .15 **:** 

| Discovery<br>Tool *                   | Anal | ysis | Run<br>Layout • | Add Co | vanc | raint<br>ed O | ptions | VLAN Manager       |             |    |
|---------------------------------------|------|------|-----------------|--------|------|---------------|--------|--------------------|-------------|----|
| Network [                             |      | Dis  | covery Rep      | orts   | •    |               |        | Tools              |             |    |
| 15                                    |      | Cis  | co SmartA       | dvisor | •    | <u>ê</u>      | Submit | Network Assessme   | nt Request  | R. |
|                                       |      | 1    | 1 1 1           |        | 1    |               | Netwo  | rk Assessment Requ | ests Status | 1  |
| · · · · · · · · · · · · · · · · · · · |      |      |                 |        |      | 靐             | Netwo  | rk Assessment Repo | orts        | +  |

راوحلا عبرم رەظي Assessment Project Scope:

| Project         |                      |
|-----------------|----------------------|
| Current drawing | Include sub drawings |
| Selection       |                      |
|                 |                      |
|                 |                      |

. *ميلستلا* ةذفان رەظت .**كلذ دعب** تقطقط كلذ دعبو ،**عورشم** تقطقط .16

| bmit Network                    | Assessment Reque    | st (Cisco equipment) | 1                     |                    | ?       |
|---------------------------------|---------------------|----------------------|-----------------------|--------------------|---------|
| Request Details                 |                     |                      |                       |                    |         |
| You are about to                | o submit Network As | sessment request for | project Internal Test | 3.npz              |         |
| Transaction Na                  | me: Internal Tes    | t 3.npz              |                       |                    |         |
| Service Type:                   | Network In          | ventory              | ~                     |                    |         |
| Enable CSA Ser                  | rvices: 🔽 Service   | Coverage Report      | Field Notice          | 25                 |         |
|                                 |                     | Pv6 Report           | Enhanced F            | SIRT Reporting     |         |
| A                               |                     | P Addresses          |                       |                    |         |
|                                 |                     | Rid party device     |                       |                    |         |
|                                 | C opicad .          | nu party device      |                       |                    |         |
| Customer Details                |                     |                      |                       |                    |         |
| <ul> <li>Customer Na</li> </ul> | me:                 |                      |                       | 3                  |         |
| Vertical Market:                |                     |                      |                       |                    |         |
| Theater:                        |                     |                      | Market Segmen         | t                  |         |
| Country:                        |                     |                      | State/Province:       |                    |         |
| User Contact Det                | ails                |                      |                       |                    |         |
| • First Name:                   | Marshall            |                      | * Last Name:          | Eisenberg          |         |
| • Email:                        | marshall.eisenberg@ | Pnetformx.com        |                       | Enable email notif | ication |
| User Type:<br>Partner details   | Cisco SE            | Cisco Partner        |                       |                    |         |
| Con                             | tact type           | CCOId                | First name            | Last name          | E-mail  |
| Primary Partner                 | Sales Engineer      | sntcprodtest         |                       | Í                  |         |
| Alternate Partne                | r Sales Engineer    |                      |                       |                    |         |
| Partner Account                 | Manager             |                      |                       |                    |         |
| Cisco Sales Eng                 | gineer              |                      |                       |                    |         |
| Cisco Account N                 | Manager             |                      |                       |                    |         |

تامولعملا ديدحت (أ) *بلطلا ليصافت* مسق يف ةدراولا تارايخلا كل حيتت :**قظحالم** *ليمعلا ليصافت* مسق يف ةدوجوملا تارايخلا كل حيتت .Cisco ىلإ اهلقن ديرت يتلا (ب) ك*يمحت* رايخ كرت كنكمي ،بغرت تنك اذإ .Cisco ب فاشتكالا ءارجإ قافرإ ةيناكمإ .ققباسلا ةروصلا يف حضوم وه امك ،ددحم ريغ *IP نيوانع* 

ةشاش حتفل *ليمعلا ليصافت* مسق يف ةربكملا ةسدعلا ةنوقيأ قوف رقنا .17 ىلإ ليصافتلا ليمحتو كتكرشب فاشتكالا ليغشت طبر كل حيتت يتلاو ،ثحبلا Cisco:

| earch          |            |                   |          |               | ?    | ×    |
|----------------|------------|-------------------|----------|---------------|------|------|
| Customer Name: | CISCO SYST | EMS INC           | City:    | San Jose      |      |      |
| Address Line:  |            |                   | Country: | UNITED STATES |      | ~    |
| Postal Code:   | 95112      |                   | State:   |               |      | ~    |
|                |            |                   |          |               | Sear | ch   |
| Customer       |            | Address<br>Line 1 | City     | Country       | s    | tate |
| Humo           |            | Line              | ļ        | <u>j</u>      |      |      |
|                |            |                   |          |               |      |      |
|                |            |                   |          |               |      |      |
|                |            |                   |          |               |      |      |
|                |            |                   |          |               |      |      |
|                |            |                   |          |               |      |      |
|                |            |                   |          |               |      |      |
|                |            |                   |          |               |      |      |

مادختساب Cisco بيجتسو ،**ثحب** قوف رقناو ،تامولعملا نم ةلصفنم ءازجأ ةثالث لخدأ .18 امريفوتب تمق يتلا تامولعملل تاقباطتلا عيمج ىلع يوتحت ةمئاق:

| Search           |                                  |                        |          |                | ?      | ×  |
|------------------|----------------------------------|------------------------|----------|----------------|--------|----|
| Customer Name:   | Customer Name: CISCO SYSTEMS INC |                        | City:    | San Jose       |        |    |
| Address Line:    |                                  |                        | Country: | UNITED STATES  |        | ~  |
| Postal Code:     | 9511                             | 2                      | State:   |                |        | ~  |
|                  |                                  |                        |          |                | Search | h  |
| Customer<br>Name |                                  | Address<br>Line 1      | City     | Country        | State  |    |
| CISCO SYSTEMS    | INC                              | 952 S 11TH ST UNIT 223 | SAN JOSE | UNITED STATES  | CA     |    |
| U32 CISCO        |                                  | CISCO SYSTEMS INC      | SAN JOSE | UNITED STATES  | CA     |    |
| CISCO SYSTEMS    | INC                              | 685 S 15TH ST          | SAN JOSE | UNITED STATES  | CA     |    |
| CISCO SYSTEMS    | INC                              | CITY YEAR - SILICON    | SAN JOSE | UNITED STATES  | CA     |    |
| CISCO SYSTEMS    | INC                              | 425 N 19TH ST          | SAN JOSE | UNITED STATES  | CA     |    |
| CISCO SYSTEMS    | INC                              | 1130 N 2ND ST          | SAN JOSE | UNITED STATES  | CA     |    |
| CISCO SYSTEMS    | INC                              | 150 S 12TH ST          | SAN JOSE | UNITED STATES  | CA     |    |
| CISCO SYSTEMS    | INC                              | 375 S 3RD ST           | SAN JOSE | UNITED STATES  | CA     |    |
| CISCO SYSTEMS    | INC                              | 2011 SENTER ROAD       | SAN JOSE | UNITED STATES  | CA     |    |
| CISCO SYSTEMS    | INC.                             | 1052 N 5TH ST          | SAN JOSE | LINITED STATES | C.A    |    |
| New Customer     |                                  |                        |          | OK             | Canc   | el |

| Request Details                 |                    |                                                      |                         |                           |        |  |  |
|---------------------------------|--------------------|------------------------------------------------------|-------------------------|---------------------------|--------|--|--|
| You are about to s              | ubmit Network As   | sessment request for                                 | project Internal Test 3 | nnz                       |        |  |  |
| Transaction Name                | ntemal Tes         | t 3 ppz                                              | 7 4                     |                           |        |  |  |
|                                 | . Internal rea     | c on pr                                              |                         |                           |        |  |  |
| Service Type:                   | Network Inv        | ventory >                                            | <u> </u>                |                           |        |  |  |
| Enable CSA Services: Service    |                    | Coverage Report                                      | Field Notices           | Field Notices             |        |  |  |
|                                 |                    | Pv6 Report                                           | Enhanced PS             | Enhanced PSIRT Reporting  |        |  |  |
|                                 | Upload I           | P Addresses                                          |                         |                           |        |  |  |
|                                 | Upload 3           | Brd party device                                     |                         |                           |        |  |  |
| Customer Details                |                    |                                                      |                         |                           |        |  |  |
| Customer Name                   | CISCO SYSTE        | CISCO SYSTEMS INC<br>Hi-tech/Computers Manufacturing |                         |                           |        |  |  |
| Vertical Market:                | Hi-tech/Compu      |                                                      |                         |                           |        |  |  |
| Theater:                        | AMERICAS           |                                                      | Market Segment          |                           |        |  |  |
| Country:                        | UNITED STATES      |                                                      | State/Province:         | CA                        |        |  |  |
| User Contact Detail             | s                  |                                                      |                         |                           |        |  |  |
| • First Name: M                 | larshall           |                                                      | • Last Name:            | Eisenberg                 |        |  |  |
| • Email: m                      | arshall.eisenberg@ | Pnetformx.com                                        |                         | Enable email notification |        |  |  |
| User Type: C<br>Partner details | ) Cisco SE         | Cisco Partner                                        |                         |                           |        |  |  |
| Conta                           | ct type            | CCOId                                                | First name              | Last name                 | E-mail |  |  |
| Primary Partner Sales Engineer  |                    | sntcprodtest                                         | Î                       | Î                         |        |  |  |
| Alternate Partner S             | ales Engineer      |                                                      |                         |                           |        |  |  |
| Partner Account M               | anager             |                                                      |                         |                           |        |  |  |
| Cisco Sales Engin               | eer                |                                                      |                         |                           |        |  |  |
| Cisco Account Ma                | nager              |                                                      |                         |                           |        |  |  |

ةشاشلا ضرعتو ،ليمعلا ليصافت مسق يف اهديدحتب تمق يتلا تامولعملا رهظت يلفسلا مسقلا يف كتافصاوم.

- ةنكمم نكت مل اذإ) **ينورتكلالا ديربلا مالعا نيكمت** رايتخالا ةناخ قوف رقنا. 20 نم تاثيدحتلا يقلتل (لعفلاب
- يف **Cisco كيرش ويدار** رز ددحف ،Cisco Enterprise ليمع وأ Cisco نم اكيرش تنك اذإ .21 *مدختسملا عون* مسق.

فيرعت لجأ نم **Cisco SE ويدار** رز Cisco وفظوم ددحي نأ بجي ،كلذ ىلإ ةفاضإلابو ابولطم كلذ ناك اذإ ،Cisco ب ةقلعتملا ليصافتلا لامكإ مث نمو ،مەسفنأ. فرعم نم ةرشابم (لوألا رطسلا) يساسألا CCOID يتأي ،يضارتفا لكشب :**ةظحالم** CCO قيبطتل *تارايخلا* مسق يف هلاخدا مت يذلا CCO قيبطتل تارودي ةيفاضإلا CCO فرعم تامولعم. ايودي ةيفاضإلا CCO فرعم تامولعم.

ةلاح رەظت ةذفان رەظتو ،كب ةصاخلا تامولعملا عيمج ةفاضإ دعب **لاسرا** قوف رقنا .22 تانايبلا ليمحت:

| ProjectName V                                                                                                   | TransactionName V           | TID V    | TimeCreated        | $\nabla$ | Status CDS 7    | StatusKTN       | V | Status IPv6 |
|----------------------------------------------------------------------------------------------------|-----------------------------|----------|--------------------|----------|-----------------|-----------------|---|-------------|
| \Users\marshalle\Documents\Discovery₩eeformx                                                                    | Internal Test.npz           | DX156444 | 4/15/2016 09:17:58 |          | WAITING FOR     | WAITING FOR     |   | WAITING     |
| Users\marshalle\Documents\Discovery\Vetformx                                                                    | Internal Test 2.npz         | DX156448 | 4/15/2016 09:49:17 |          | COMPLETE        | CISCO SERVER IS |   | CISCO       |
| Users\marshalle\Desktop\SNTC Demo.npz                                                                           | SNTC Demo.npz               | DX156517 | 4/19/2016 14:55:55 |          | WAITING FOR     | WAITING FOR     |   | WAITING     |
| Users\marshalle\Documents\Discovery\vetomoc                                                                     | Internal Test.npz           | DX166739 | 4/29/2016 09:16:57 |          | WAITING FOR     | WAITING FOR     |   | WAITING     |
| Users\marshalle\Documents\Discovery₩efformx                                                                     | SNTC Demo.npz               | DX156777 | 5/3/2016 10:56:57  |          | WAITING FOR     | WAITING FOR     |   | WAITING     |
| Users\marshalle\Documents\Discovery\Vetformx                                                                    | SNTC Demo.npz               | DX156857 | 5/9/2016 11:06:18  |          | WAITING FOR     | WAITING FOR     |   | WAITING     |
| Users\marshalle\Desktop\CicsoWebinar.npz                                                                        | CicsoWebinar.npz            | DX167160 | 5/24/2016 11:17:02 |          | WAITING FOR     | WAITING FOR     |   | WAITING     |
| the second second second second second second second second second second second second second second second se | Internal Test not           | DX167399 | 6/3/2016 11:29:33  |          | CISCO SERVER IS | CISCO SERVER IS |   |             |
| Users/marshalle/Documents/DiscoveryWebomx                                                                       | in the first in a second we |          |                    |          |                 |                 |   |             |
| NUSers (marshall el/Documents/Discovery/Wetomk<br>NUSers (marshall el/Documents/Discovery/Wetomk                | SNTCDemo.npz                | DX167638 | 6/13/2016 12:23:43 |          | CISCO SERVER IS | CISCO SERVER IS |   |             |
| UsersimarshalleiDocumentsiDiscoveryNetformk                                                                     | SNTCDemo.npz                | DX167638 | 6/13/2016 12:23:43 |          | CISCO SERVER IS | CISCO SERVER IS |   |             |
| Users'marshalleiDocumentsiDiscovery%etformk<br>Users'marshalleiDocumentsiDiscovery%etformk                      | SNTCDemo.npz                | DX167538 | 6/13/2016 12:23:43 |          | CISCO SERVER IS | CISCO SERVER IS |   |             |
| Jsers vmars halleiDocuments iDis covery Vetomm                                                                  | SNTCDemo.npz                | DX157638 | 6/13/2016 12:23:43 |          | CISCO SERVER IS | CISCO SERVER IS |   |             |
| Jsers vmars halle i Documents i Discovery Vetomo<br>Jsers vmars halle i Documents i Discovery Vetomo            | SNTCDemo.npz                | D×167638 | 6/13/2016 12:23:43 |          | CISCO SERVER IS | CISCO SERVER IS |   |             |
| Jsers vmars halle i Documents i Discovery Vetomo<br>Jsers vmars halle i Documents i Discovery Vetomo            | SNTCDemo.npz                | DX167638 | 6/13/2016 12:23:43 |          | CISCO SERVER IS | CISCO SERVER IS |   | _           |

مدختسملا لاصتاو فاشتكالا جئاتن فلم مجح ىلع ليمحتلا تاقوأ دمتعت :**قظحالم** تانايب زكرم ىلإ ايلاح قفدتت يتلا رورملا ةكرح رادقمو ةجلاعملا ةعسو تنرتنإلاب Cisco.

لامتكا ىلإ ريشي ام وەو ،*ةلاحلا* ةمالع رييغت راظتناو ليمحتلا ةلاح ةبقارم .23 ليمحتلا:

| ProjectName V                                 | 1 1  | TransactionName V                                       | TID 🔽               | TimeCreated 1              | 7 StatusCDS        | V StatusKTN         | V | Status IPv6 |
|-----------------------------------------------|------|---------------------------------------------------------|---------------------|----------------------------|--------------------|---------------------|---|-------------|
| Users\marshalle\Documents\DiscoveryNetomx     | Inte | rnal Test.npz                                           | DX158444            | 4/15/2016 09:17:58         | WAITING FOR        | WAITING FOR         |   | WAITING     |
| Users\marshalle\Documents\Discovery/Netform   | Inte | rnal Test 2.npz                                         | DX156448            | 4/15/2016 09:49:17         | COMPLETE           | CISCO SERVER IS     |   | CISCO       |
| Users\marshalle\Desktop\SNTC Demonpz          | SNT  | C Demo.npz                                              | DX158517            | 4/19/2016 14:55:55         | WAITING FOR        | WAITING FOR         |   | WAITING     |
| Users\marshalle\Documents\DiscoveryNetomx     | Inte | rnal Test.npz                                           | DX156739            | 4/29/2016 09:16:57         | WAITING FOR        | WAITING FOR         |   | WAITING     |
| Users\marshalle\Documents\DiscoveryNetomx     | SN7  | 0.0                                                     | Port Constant       | 10004040.00.00             | MAITING FOR        | WAITING FOR         |   | WAITING     |
| Users\marshalle\Documents\DiscoveryNetomo     | SN'  | Network Assessment                                      |                     |                            | AITING FOR         | WAITING FOR         |   | WAITING     |
| Users\marshalle\Desktop\CicsoWebinar.npz      | Cic  | Uplead to Cisco successfully                            | y completed         |                            | AITING FOR         | WAITING FOR         |   | WAITING     |
| Users\marshalle\Documents\DiscoveryNetomx     | Inte | The transaction status may<br>Analysis > Natwork Assess | he checked from: De | sign > Network Discovery > | SCO SERVER IS      | CISCO SERVER IS     |   |             |
|                                               | -    | reading to the second second                            |                     |                            | 5555 5550 (FR. 15) | 01000 000 000 00 10 |   |             |
| wsersimarsnamewooumentsibiscoveryrvetomt      | SN'  |                                                         |                     | CK                         | SCO SERVER IS      | CISCO SERVER IS     |   |             |
| wsers mars name woournents Wiscovery veboritk | SN   |                                                         |                     | CK                         |                    | GISCO SERVER IS.    |   |             |
| users mars name woovments Wiscovery verome    | SN   |                                                         |                     | OK                         |                    | CISCO SERVER IS     |   |             |
| usersimarsinalier.JocumentsiDiscoveryeveromr  | SN'  |                                                         |                     | x                          |                    | USCO SERVER IS      |   |             |
| usersimarsmanieu.uocumentsiUiscoveryveeomo    | SN'  |                                                         |                     | x                          |                    | USCO SERVER IS      |   |             |
| usersimarsinamerubocumentsitüiscövetyevetomtk | SN   |                                                         |                     | OX.                        |                    | USCO SERVER IS      |   |             |

نأ نم ققحت ،Smart Net Total Care لخدم ىلإ حاجنب كب صاخلا نوزخملا ليمحت دعب .24 مساب اديدج انوزخم ضرعي لخدملا

| Dat                                                                                      | a Filters                                                                                                    | > |
|------------------------------------------------------------------------------------------|----------------------------------------------------------------------------------------------------|---|
| CUSTOMER<br>CISCO SYSTEMS INC FOR US INTERN<br>INVENTORY AND SEGMENT<br>Netformx_Default | <ul> <li>All Inventory and Segment (6)</li> <li>Demo_Richardson_DC</li> <li>Segment Demo</li> <li>SPG</li> <li>Demo_SanJose_HQ</li> <li>Netformx_Default</li> <li>Netform</li> </ul> |   |
| Apply                                                                                    | Cancel                                                                                                    |   |

اذه يف ةادألا هذه ربع اهليمحتو اهفاشتكا مت يتلا ةزهجألا عيمج عضو متي :**قظحالم** ةيلبقتسملا ليمحتلا تايلمع عانثأ نوزخملا.

ةمجرتاا مذه لوح

تمجرت Cisco تايان تايانق تال نم قعومجم مادختساب دنتسمل اذه Cisco تمجرت ملاعل العامي عيمج يف نيم دختسمل لمعد يوتحم ميدقت لقيرشبل و امك ققيقد نوكت نل قيل قمجرت لضفاً نأ قظعالم يجرُي .قصاخل امهتغلب Cisco ياخت .فرتحم مجرتم اممدقي يتل القيفارت عال قمجرت اعم ل احل اوه يل إ أم اد عوجرل اب يصوُتو تامجرت الاذة ققد نع اهتي لوئسم Systems الما يا إ أم الا عنه يل الان الانتيام الال الانتيال الانت الما